The directions below will illustrate how to get your device on the Mobile\_Devices network.

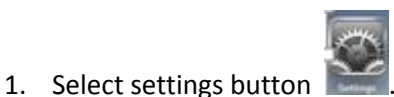

2. Select wi-fi. You will have Mobile\_Devices as an option under Choose network.

| iPad 🕈      |                           | 12:23 PM                                                                             | * 84% 🔳       |
|-------------|---------------------------|--------------------------------------------------------------------------------------|---------------|
|             | Settings                  | Wi-Fi                                                                                |               |
|             |                           |                                                                                      |               |
| ≁           | Airplane Mode             | Wi-Fi                                                                                |               |
| Ŷ           | Wi-Fi wtps_mobile         | ✓ wtps_mobile                                                                        | <b>₽ ╤ ()</b> |
| *           | Bluetooth On              | CHOOSE A NETWORK 🔅                                                                   |               |
|             |                           | Mobile_Devices                                                                       | ê ≑ (Ì)       |
|             | Notification Center       | wtos printers                                                                        |               |
|             | Control Center            | Other                                                                                | •••           |
| C           | Do Not Disturb            | Cinet                                                                                |               |
|             |                           | Ask to Join Networks                                                                 |               |
| Ø           | General                   | Known networks will be joined automatically. If no known networks are available, you | will have to  |
| *           | Wallpapers & Brightness   | manually select a network.                                                           |               |
| <b>4</b> 3) | Sounds                    |                                                                                      |               |
| â           | Passcode                  |                                                                                      |               |
|             | Privacy                   |                                                                                      |               |
|             |                           |                                                                                      |               |
|             | iCloud                    |                                                                                      |               |
|             | Mail, Contacts, Calendars |                                                                                      |               |

3. Enter your user name and password that you use to log into your desktop or laptop

| Enter the password for "Mobile_Devices" |          |                |   |  |  |  |
|-----------------------------------------|----------|----------------|---|--|--|--|
| Cancel                                  |          | Enter Password |   |  |  |  |
|                                         |          |                |   |  |  |  |
|                                         | Username | dstecher       |   |  |  |  |
|                                         | Password | ••••••1        |   |  |  |  |
|                                         |          |                |   |  |  |  |
|                                         | Mode     | Automatic      | > |  |  |  |
|                                         |          |                |   |  |  |  |

4. You will be prompted to accept a security certificate from the wireless control system. Click Accept

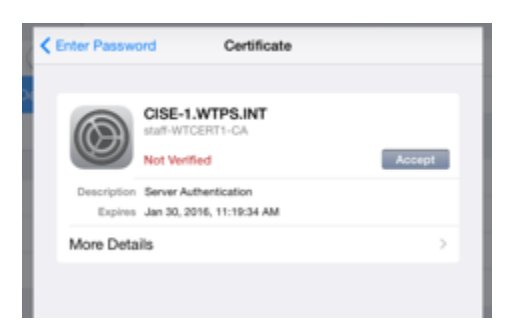

You will now be connected to the wireless network

| iPad 🕈 |               |                | 12:31 PM                           | * 83% 🔳 |
|--------|---------------|----------------|------------------------------------|---------|
|        | Settin        | gs             | Wi-Fi                              |         |
|        |               |                |                                    |         |
| ≻      | Airplane Mode | • ()           | Wi-Fi                              |         |
| ?      | Wi-Fi         | Mobile_Devices | <ul> <li>Mobile_Devices</li> </ul> | ê ≑ (Ì) |
| *      | Bluetooth     | On             | CHOOSE & NETWORK                   |         |
|        |               |                |                                    |         |